MTS4KUP Upgrade Kit MTS4000 and MTS4SA MPEG Test Systems

Instructions

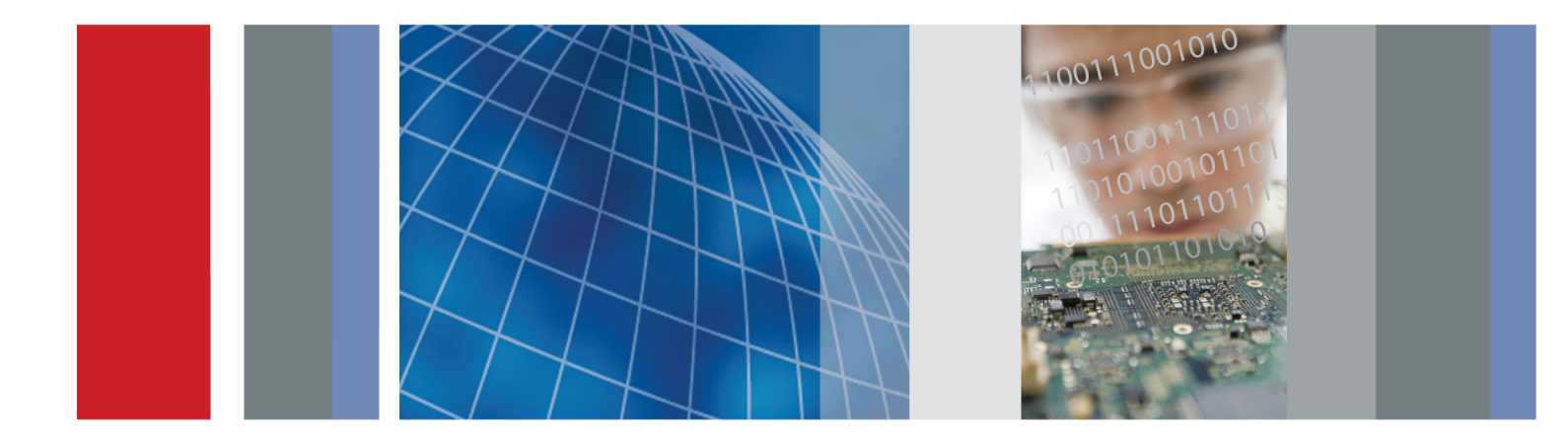

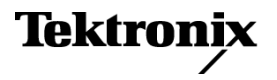

075-1036-01

MTS4KUP Upgrade Kit MTS4000 and MTS4SA MPEG Test Systems

Instructions

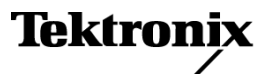

www.tektronix.com 075-1036-01 Copyright © Tektronix. All rights reserved. Licensed software products are owned by Tektronix or its subsidiaries or suppliers, and are protected by national copyright laws and international treaty provisions.

Tektronix products are covered by U.S. and foreign patents, issued and pending. Information in this publication supersedes that in all previously published material. Specifications and price change privileges reserved.

TEKTRONIX and TEK are registered trademarks of Tektronix, Inc.

#### **Contacting Tektronix**

Tektronix, Inc. 14150 SW Karl Braun Drive P.O. Box 500 Beaverton, OR 97077 USA

For product information, sales, service, and technical support:

- In North America, call 1-800-833-9200.
- Worldwide, visit www.tektronix.com to find contacts in your area.

# **Table of Contents**

| General safety summary        | iv  |
|-------------------------------|-----|
| Service safety summary        | vi  |
| Kit description               | vii |
| Kit parts lists               | 1   |
| Software upgrade instructions | 5   |
| Hardware upgrade instructions | 7   |
| Optical SFP upgrades          | 20  |

# **List of Figures**

| Figure 1: IPTV interface card bumper installation                          | 8  |
|----------------------------------------------------------------------------|----|
| Figure 2: QB2, S2, and VS interface cards bumper installation              | 8  |
| Figure 3: Remove rear panel                                                | 10 |
| Figure 4: CIP cable installation on option IPTV interface card             | 15 |
| Figure 5: COM connectors on motherboard                                    | 16 |
| Figure 6: CIP cable installation on option QB2, S2, and VS interface cards | 17 |
| Figure 7: Sample SFP optical module                                        | 20 |

# **List of Tables**

| Table 1: Recommended tool list         | 7 |
|----------------------------------------|---|
| Table 2: Interface card slot locations | 9 |

## **General safety summary**

Review the following safety precautions to avoid injury and prevent damage to this product or any products connected to it.

To avoid potential hazards, use this product only as specified.

Only qualified personnel should perform service procedures.

**To avoid fire or personal** injury Use proper power cord. Use only the power cord specified for this product and certified for the country of use.

**Ground the product.** This product is grounded through the grounding conductor of the power cord. To avoid electric shock, the grounding conductor must be connected to earth ground. Before making connections to the input or output terminals of the product, ensure that the product is properly grounded.

**Observe all terminal ratings.** To avoid fire or shock hazard, observe all ratings and markings on the product. Consult the product manual for further ratings information before making connections to the product.

The inputs are not rated for connection to mains or Category II, III, or IV circuits.

Do not apply a potential to any terminal, including the common terminal, that exceeds the maximum rating of that terminal.

**Power disconnect.** The power cord disconnects the product from the power source. Do not block the power cord; it must remain accessible to the user at all times.

**Do not operate without covers.** Do not operate this product with covers or panels removed.

**Do not operate with suspected failures.** If you suspect that there is damage to this product, have it inspected by qualified service personnel.

**Avoid exposed circuitry.** Do not touch exposed connections and components when power is present.

**Wear eye protection.** Wear eye protection if exposure to high-intensity rays or laser radiation exists.

Do not operate in wet/damp conditions.

Do not operate in an explosive atmosphere.

Keep product surfaces clean and dry.

**Provide proper ventilation.** Refer to the manual's installation instructions for details on installing the product so it has proper ventilation.

#### Terms in this manual

These terms may appear in this manual:

WARNING. Warning statements identify conditions or practices that could result in injury or loss of life.

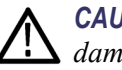

CAUTION. Caution statements identify conditions or practices that could result in damage to this product or other property.

#### Symbols and terms on the product

These terms may appear on the product:

- DANGER indicates an injury hazard immediately accessible as you read the marking.
- WARNING indicates an injury hazard not immediately accessible as you read the marking.
- CAUTION indicates a hazard to property including the product.

The following symbol(s) may appear on the product:

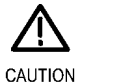

Refer to Manual

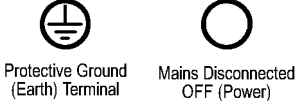

Mains Connected ON (Power)

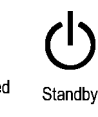

## Service safety summary

Only qualified personnel should perform service procedures. Read this *Service safety summary* and the *General safety summary* before performing any service procedures.

**Do not service alone.** Do not perform internal service or adjustments of this product unless another person capable of rendering first aid and resuscitation is present.

**Disconnect power.** To avoid electric shock, switch off the instrument power, then disconnect the power cord from the mains power.

**Use care when servicing with power on.** Dangerous voltages or currents may exist in this product. Disconnect power, remove battery (if applicable), and disconnect test leads before removing protective panels, soldering, or replacing components.

To avoid electric shock, do not touch exposed connections.

## Kit description

This document provides instructions for performing hardware and/or software and option key upgrades on the following Tektronix products:

- MTS4000 MPEG Test System
- MTS4SA MPEG Test System
- Upgrade kits covered by these instructions
- MTS4KUP GEN Multiplexer, MPEG Player, Transport Stream Editor, Make Seamless Wizard, Transport Stream Cutter, and Script Pad.

Includes Tclips test streams media.

- MTS4KUP ESS Standard ES analysis. Includes MTS4CC with all options plus MPEG-2 ES Analyzer.
- MTS4KUP ESE Enhanced ES analysis. Includes MTS4EAB with all options plus MPEG-2 ES Analyzer.
- MTS4KUP VQ Video quality software, single ended. Includes VQS1000 with all options.
- MTS4KUP PQ Picture quality analysis software, single and double ended. Includes PQASW with IP option.
- MTS4KUP PB PES and T-STD Buffer Analyzers.
- MTS4KUP ASI Adds the Multiport ASI interface (four ports).
- MTS4KUP S2 Adds the DVB-S/S2 interface supporting QPSK, 8PSK, 16APSK AND 32APSK demodulation. (Requires Option ASI.)
- MTS4KUP VS Adds the 8VSB interface. (Requires Option ASI.)
- MTS4KUP QB2 Adds the QAM B interface. (Requires Option ASI.)
- MTS4KUP 10GS Adds the 10GBASE-SR dual optical port 10Gb/s NIC. Includes short reach SFP+ modules (850 nm).
- MTS4KUP IPTV Adds the IPTV Gigabit Ethernet Interface with 10/100/1000 Base-T RJ45 Electrical Port. (Requires Option ASI.)

The following optical length input options are available for use with option IPTV:

- MTS4KUP SX 1000 Base-SX Short Wavelength Optical Port with LC Connector for IPTV Ethernet Interface (Multi Mode 850 nm)
- MTS4KUP LX 1000 Base-LX Long Wavelength Optical Port with LC Connector for IPTV Ethernet Interface (Single Mode 1310 nm)
- MTS4KUP ZX 1000BASE-ZX optical port with LC connector for IPTV Ethernet interface (single mode 1550 nm).

# Kit parts lists

| MTS4KUP GEN | Quantity | Part Number | Description                                                                                                    |
|-------------|----------|-------------|----------------------------------------------------------------------------------------------------|
|             | 1        | N/A         | MTS4000 OPTION KEY LABEL                                                                                          |
|             | 1        | 020-2965-xx | TCLIPS MPEG TEST STREAMS DVD PACKAGE                                                                              |
|             | 1        | 075-1036-xx | MTS4KUP UPGRADE KIT INSTRUCTIONS                                                                                  |
|             | 1        | 071-2179-xx | MANUAL, TECH; SMPLP; TEKTRONIX SUPPLEMENTAL<br>INFORMATION SHEET FOR THE PEOPLES REPUBLIC OF<br>CHINA; CHINA ROHS |

| MTS4KUP ESS | Quantity | Part Number | Description                                                                                                    |
|-------------|----------|-------------|----------------------------------------------------------------------------------------------------|
|             | 1        | N/A         | MTS4000 OPTION KEY LABEL                                                                                          |
|             | 1        | N/A         | CD FOR DONGLE UPDATE                                                                                              |
|             | 1        | 075-1036-xx | MTS4KUP UPGRADE KIT INSTRUCTIONS                                                                                  |
|             | 1        | 071-2179-xx | MANUAL, TECH; SMPLP; TEKTRONIX SUPPLEMENTAL<br>INFORMATION SHEET FOR THE PEOPLES REPUBLIC OF<br>CHINA; CHINA ROHS |

| MTS4KUP ESE | Quantity | Part Number | Description                                                                                                    |
|-------------|----------|-------------|----------------------------------------------------------------------------------------------------|
|             | 1        | N/A         | MTS4000 OPTION KEY LABEL                                                                                          |
|             | 1        | N/A         | CD FOR DONGLE UPDATE                                                                                              |
|             | 1        | 075-1036-xx | MTS4KUP UPGRADE KIT INSTRUCTIONS                                                                                  |
|             | 1        | 071-2179-xx | MANUAL, TECH; SMPLP; TEKTRONIX SUPPLEMENTAL<br>INFORMATION SHEET FOR THE PEOPLES REPUBLIC OF<br>CHINA; CHINA ROHS |

| MTS4KUP VQ | Quantity | Part Number | Description                                                                                                    |
|------------|----------|-------------|----------------------------------------------------------------------------------------------------|
|            | 1        | N/A         | VQS1000 OPTION KEY LABEL                                                                                          |
|            | 1        | 075-1036-xx | MTS4KUP UPGRADE KIT INSTRUCTIONS                                                                                  |
|            | 1        | 071-2179-xx | MANUAL, TECH; SMPLP; TEKTRONIX SUPPLEMENTAL<br>INFORMATION SHEET FOR THE PEOPLES REPUBLIC OF<br>CHINA; CHINA ROHS |

| MTS4KUP PQ | Quantity | Part Number | Description                                                                                                    |
|------------|----------|-------------|----------------------------------------------------------------------------------------------------|
|            | 1        | N/A         | PQA600 OPTION KEY LABEL                                                                                           |
|            | 1        | 020-3054-xx | PQA600 APPLICATION SOFTWARE KIT                                                                                   |
|            | 1        | 075-1036-xx | MTS4KUP UPGRADE KIT INSTRUCTIONS                                                                                  |
|            | 1        | 071-2179-xx | MANUAL, TECH; SMPLP; TEKTRONIX SUPPLEMENTAL<br>INFORMATION SHEET FOR THE PEOPLES REPUBLIC OF<br>CHINA; CHINA ROHS |

### MTS4KUP PB Q

| Quantity | Part Number | Description                                                                                                    |
|----------|-------------|----------------------------------------------------------------------------------------------------|
| 1        | N/A         | MTS4000 OPTION KEY LABEL                                                                                          |
| 1        | 075-1036-xx | MTS4KUP UPGRADE KIT INSTRUCTIONS                                                                                  |
| 1        | 071-2179-xx | MANUAL, TECH; SMPLP; TEKTRONIX SUPPLEMENTAL<br>INFORMATION SHEET FOR THE PEOPLES REPUBLIC OF<br>CHINA; CHINA ROHS |

### MTS4KUP ASI Qu

| Quantity | Part Number | Description                                                                                                    |
|----------|-------------|----------------------------------------------------------------------------------------------------|
| 1        | N/A         | QUAD ASI/SDI ADAPTER CIRCUIT BD ASSEMBLY                                                                          |
| 1        | N/A         | MTS4000 OPTION KEY LABEL                                                                                          |
| 1        | 075-1036-xx | MTS4KUP UPGRADE KIT INSTRUCTIONS                                                                                  |
| 1        | 071-2179-xx | MANUAL, TECH; SMPLP; TEKTRONIX SUPPLEMENTAL<br>INFORMATION SHEET FOR THE PEOPLES REPUBLIC OF<br>CHINA; CHINA ROHS |

### MTS4KUP S2

| Quantity | Part Number | Description                                                                                                    |
|----------|-------------|----------------------------------------------------------------------------------------------------|
| 1        | N/A         | BASE BAND AND DVB-S2 CIRCUIT BD ASSEMBLY                                                                          |
| 1        | 174-5135-00 | CABLE ASSY; RF, BNC TO BNC;75 OHM                                                                                 |
| 1        | 174-6103-00 | CABLE, ASSEMBLY                                                                                                   |
| 1        | 348-2003-00 | BUMPER, RUBBER; CLEAR, 0.375 DIA X 0.200 H                                                                        |
| 1        | 075-1036-xx | MTS4KUP UPGRADE KIT INSTRUCTIONS                                                                                  |
| 1        | 071-2179-xx | MANUAL, TECH; SMPLP; TEKTRONIX SUPPLEMENTAL<br>INFORMATION SHEET FOR THE PEOPLES REPUBLIC OF<br>CHINA; CHINA ROHS |

### MTS4KUP VS Quantity Part Numb

| Quantity | Part Number | Description                                                                                                    |
|----------|-------------|----------------------------------------------------------------------------------------------------|
| 1        | N/A         | BASE BAND AND 8VSB CIRCUIT BD ASSEMBLY                                                                            |
| 1        | 174-5135-00 | CABLE ASSY; RF, BNC TO BNC;75 OHM                                                                                 |
| 1        | 174-6103-00 | CABLE, ASSEMBLY                                                                                                   |
| 1        | 348-2003-00 | BUMPER, RUBBER; CLEAR, 0.375 DIA X 0.200 H                                                                        |
| 1        | 075-1036-xx | MTS4KUP UPGRADE KIT INSTRUCTIONS                                                                                  |
| 1        | 071-2179-xx | MANUAL, TECH; SMPLP; TEKTRONIX SUPPLEMENTAL<br>INFORMATION SHEET FOR THE PEOPLES REPUBLIC OF<br>CHINA; CHINA ROHS |

| MTS4KUP QB2 | Quantity | Part Number | Description                                                                                                    |
|-------------|----------|-------------|----------------------------------------------------------------------------------------------------|
|             | 1        | N/A         | BASE BAND AND QB2 CIRCUIT BD ASSEMBLY                                                                             |
|             | 1        | 174-5135-00 | CABLE ASSY; RF, BNC TO BNC;75 OHM                                                                                 |
|             | 1        | 174-6103-00 | CABLE, ASSEMBLY                                                                                                   |
|             | 1        | 348-2003-00 | BUMPER, RUBBER; CLEAR, 0.375 DIA X 0.200 H                                                                        |
|             | 1        | 075-1036-xx | MTS4KUP UPGRADE KIT INSTRUCTIONS                                                                                  |
|             | 1        | 071-2179-xx | MANUAL, TECH; SMPLP; TEKTRONIX SUPPLEMENTAL<br>INFORMATION SHEET FOR THE PEOPLES REPUBLIC OF<br>CHINA; CHINA ROHS |

| MTS4KUP 10GS | Quantity | Part Number | Description                                                                                                    |
|--------------|----------|-------------|----------------------------------------------------------------------------------------------------|
|              | 1        | N/A         | 10G ETHERNET ADAPTER WITH SFP+ CONNECTIVITY<br>CIRCUIT BD ASSEMBLY                                                |
|              | 1        | 075-1036-xx | MTS4KUP UPGRADE KIT INSTRUCTIONS                                                                                  |
|              | 1        | 071-2179-xx | MANUAL, TECH; SMPLP; TEKTRONIX SUPPLEMENTAL<br>INFORMATION SHEET FOR THE PEOPLES REPUBLIC OF<br>CHINA; CHINA ROHS |

| MTS4KUP IPTV | Quantity | Part Number | Description                                                                                                    |
|--------------|----------|-------------|----------------------------------------------------------------------------------------------------|
|              | 1        | N/A         | IPTV CIRCUIT BD ASSEMBLY                                                                                          |
|              | 1        | 174-5135-00 | CABLE ASSY; RF, BNC TO BNC;75 OHM                                                                                 |
|              | 1        | 174-6103-00 | CABLE, ASSEMBLY                                                                                                   |
|              | 1        | 348-2003-00 | BUMPER, RUBBER; CLEAR, 0.375 DIA X 0.200 H                                                                        |
|              | 1        | 075-1036-xx | MTS4KUP UPGRADE KIT INSTRUCTIONS                                                                                  |
|              | 1        | 071-2179-xx | MANUAL, TECH; SMPLP; TEKTRONIX SUPPLEMENTAL<br>INFORMATION SHEET FOR THE PEOPLES REPUBLIC OF<br>CHINA; CHINA ROHS |

| MTS4KUP SX | Quantity | Part Number | Description                                                                                                    |
|------------|----------|-------------|----------------------------------------------------------------------------------------------------|
|            | 1        | 131-7834-00 | OPTICAL GIGABIT ETHERNET/FIBRE CHANNEL 850NM<br>SFP, 1.25/1.0625GBAUD, 3.3V                                       |
|            | 1        | 075-1036-xx | MTS4KUP UPGRADE KIT INSTRUCTIONS                                                                                  |
|            | 1        | 071-2179-xx | MANUAL, TECH; SMPLP; TEKTRONIX SUPPLEMENTAL<br>INFORMATION SHEET FOR THE PEOPLES REPUBLIC OF<br>CHINA; CHINA ROHS |

### MTS4KUP LX

| Quantity | Part Number | Description                                                                                                    |
|----------|-------------|----------------------------------------------------------------------------------------------------|
| 1        | 131-7957-00 | OPTICAL GIGABIT ETHERNET/FIBRE CHANNEL 1310NM<br>SFP SFF, 1.25/1.0625GBAUD, 3.3V                                  |
| 1        | 075-1036-xx | MTS4KUP UPGRADE KIT INSTRUCTIONS                                                                                  |
| 1        | 071-2179-xx | MANUAL, TECH; SMPLP; TEKTRONIX SUPPLEMENTAL<br>INFORMATION SHEET FOR THE PEOPLES REPUBLIC OF<br>CHINA; CHINA ROHS |

### MTS4KUP ZX

| Quantity | Part Number | Description                                                                                                    |
|----------|-------------|----------------------------------------------------------------------------------------------------|
| 1        | 131-7958-00 | OPTICAL GIGABIT ETHERNET/FIBRE CHANNEL 1550NM<br>SFP, 1.25/1.0625GBAUD, 3.3V                                      |
| 1        | 075-1036-xx | MTS4KUP UPGRADE KIT INSTRUCTIONS                                                                                  |
| 1        | 071-2179-xx | MANUAL, TECH; SMPLP; TEKTRONIX SUPPLEMENTAL<br>INFORMATION SHEET FOR THE PEOPLES REPUBLIC OF<br>CHINA; CHINA ROHS |

## Software upgrade instructions

Many of the upgrades available for the MTS4000 are software only; there is no hardware to install. These software upgrades are also available for the MTS4SA.

The software only upgrades are:

| MTS4KUP ESE | MTS4KUP PB | MTS4KUP GEN |
|-------------|------------|-------------|
| MTS4KUP ESS | MTS4KUP PQ | MTS4KUP VQ  |

Software only upgrades require that the pre-installed software be unlocked. Use the following procedure(s) to unlock the software.

- **B**, **1**. Check that the USB software key (dongle) is installed in one of the USB ports.
- MTS4KUP ESE, ESS, PB, and GEN key entry
- 2. Power on the instrument.
- Start the MTS4000 Option Key Wizard. Select Start > Programs > Tektronix MTS4000 > OptionKey Wizard.

| O Tektronix Option Update                                                                                                    |
|----------------------------------------------------------------------------------------------------|
| MPEG Applications                                                                                                    |
| Options                                                                                                    |
| <ul> <li>TSCA Unlimited File Analysis V2.0</li> <li>TSCA IP Analysis V2.0</li> <li>TSCA Limited File Analysis V2.0</li> <li>TSCA Limited File Analysis V2.0</li> <li>TSCA Real Time Analysis V2.0</li> <li>TSCA Customer Option E V2.0</li> <li>Carousel Generator V2.2</li> <li>Carousel Generator V2.2</li> <li>Carousel Analyzer V1.7</li> <li>Closed Caption Analysis V1.7</li> <li>Multiplexer V4.3</li> <li>Make Seamless V2.0</li> <li>PES Analyser V7.1</li> <li>StreamEditor V7.1</li> <li>Player V11.0</li> <li>Buffer Analyzer V1.0</li> </ul> |
|                                                                                                    |
| Serial Number: V10050000-999999-0FA6<br>Key String:<br>Key Status: Valid Key<br>Apply Close                                                                                                    |

- 4. In the Tektronix Option Update dialog box, enter the Option Key String supplied with the installation documentation in the Key String field.
- 5. Click Apply.
- 6. Verify that the Option is enabled in the MPEG Applications list.

|                          | ESE or ESS Options only:                                                                      |                                          |
|--------------------------|-----------------------------------------------------------------------------------------------|------------------------------------------|
|                          | <b>a.</b> Insert the CD, provided in the kit, into the                                        | CD/DVD drive.                            |
|                          | <b>b.</b> Navigate to the CD and display its conterremoteupdate.exe file to update the dongle | nts. Double click the                    |
|                          | <b>c.</b> Follow any on-screen instructions.                                                  |                                          |
|                          | <b>d.</b> When completed, remove the CD.                                                      |                                          |
|                          | Peel the backing off of the Product Option Ko<br>instrument rear panel.                       | ey label and apply it to the             |
| MTS4KUP PQ license entry | ion PQ enables the PQA600 software that is S4000 instrument.                                  | installed on the                         |
|                          | Power on the instrument.                                                                      |                                          |
|                          | Launch the PQA600 software.                                                                   |                                          |
|                          | From the PQA600 toolbar, go to <b>Help &gt; Lice</b>                                          | nse Manager.                             |
|                          | Enter the License string supplied with the inst                                               | allation documentation.                  |
|                          | Peel the backing off of the PQA Product Opti<br>instrument rear panel. Do not cover any exist | on label and apply it to the ing labels. |
| MTS4KUP VQ license entry | ion VQ enables the VQS1000 software that i S4000 instrument.                                  | s installed on the                       |
|                          | Power on the instrument.                                                                      |                                          |
|                          | Launch the VQS1000 software.                                                                  |                                          |
|                          | From the VQS1000 toolbar, go to <b>Help &gt; Lic</b>                                          | ense Manager.                            |
|                          | Enter the License string supplied with the inst                                               | allation documentation.                  |
|                          | Peel the backing off of the VQS Product Opti<br>instrument rear panel. Do not cover any exist | on label and apply it to the ing labels. |

# Hardware upgrade instructions

Interface card upgrades available for the MTS4000 require the installation of hardware internal to the instrument. These upgrades are:

| MTS4KUP 10GS | MTS4KUP IPTV | MTS4KUP S2 |
|--------------|--------------|------------|
| MTS4KUP ASI  | MTS4KUP QB2  | MTS4KUP VS |

These instructions are for personnel who are familiar with servicing the product. Contact your nearest Tektronix, Inc., Service Center or Tektronix Factory Service for installation assistance.

**NOTE.** Up to four optional interface cards can be installed into the instrument, but only two of the following options: S2, VS, QB2, IPTV.

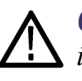

**CAUTION.** To prevent static discharge damage, service the product only in a static-free environment. Observe standard handling precautions for static-sensitive devices while installing this kit. Always wear a grounded wrist strap, grounded foot strap, and static resistant apparel while installing this kit.

#### Recommended tool list

#### Table 1: Recommended tool list

#### Description

Anti-static wrist strap

Screwdriver handle with P2 tip

9/16 inch socket and wrench (Option ASI only)

# Prepare IPTV, QB2, S2, and VS interface cards

Some interface cards require the application of a rubber bumper to the interface card before installing into the instrument. Refer to the following illustrations for the proper locations to install the bumper.

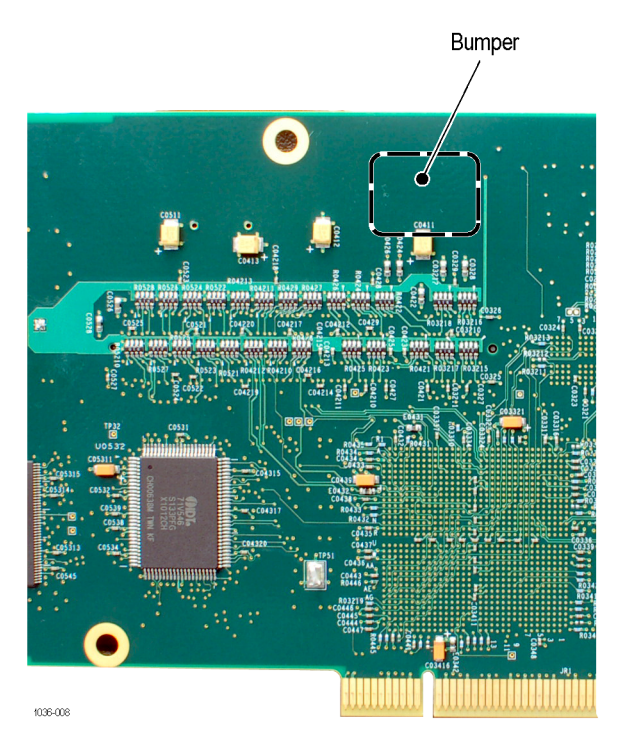

Figure 1: IPTV interface card bumper installation

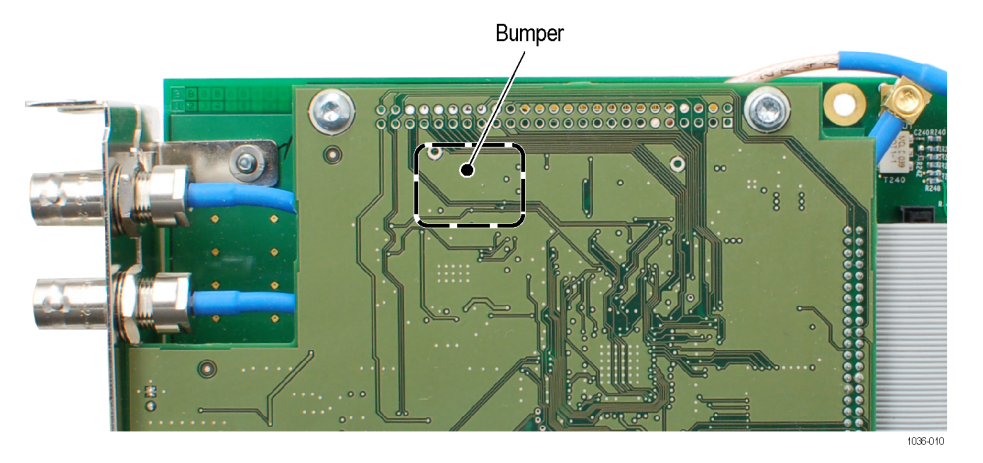

Figure 2: QB2, S2, and VS interface cards bumper installation

### Install the interface card

Before installing any of the interface cards, refer to the following table and illustration to determine which slots in the instrument you'll be installing your interface card or cards. Due to their size, some interface cards require two slots.

#### Table 2: Interface card slot locations

| Instrument Slot Identification | Interface<br>Card | Slot<br>Location | CIP connection<br>on motherboard | CIP connection<br>on interface card |
|--------------------------------|-------------------|------------------|----------------------------------|-------------------------------------|
|                                | 10GS              | 1                | N/A                              | N/A                                 |
|                                |                   |                  |                                  |                                     |
| Slot 7                         | ASI               | 4                | N/A                              | N/A                                 |
| Slot 6                         |                   | 6                | COM3                             | 110                                 |
| Slot 5                         |                   | 0                | COMIS                            | 510                                 |
| Slot 4                         | QB2               | 2&3              | COM3                             | J14                                 |
| Slot 3                         |                   |                  |                                  |                                     |
| Slot 2                         | S2                | 2&3              | COM3                             | J14                                 |
| Slot 1                         |                   |                  |                                  |                                     |
|                                | VS                | 2&3              | COM3                             | J14                                 |
|                                |                   |                  |                                  |                                     |
|                                | IPTV              | 6                | COM3                             | J10                                 |
|                                | QB2               | 2&3              | COM4                             | J14                                 |
|                                | IPTV              | 6                | COM3                             | J10                                 |
|                                | VS                | 2&3              | COM4                             | J14                                 |
|                                | IPTV              | 6                | COM3                             | J10                                 |
|                                | S2                | 2&3              | COM4                             | J14                                 |
|                                | QB2               | 6&7              | COM3                             | J14                                 |
| 1096.01                        | S2                | 2&3              | COM4                             | J14                                 |
|                                | QB2               | 6&7              | COM3                             | J14                                 |
|                                | VS                | 2&3              | COM4                             | J14                                 |
|                                | VS                | 6 & 7            | COM3                             | J14                                 |
|                                | S2                | 2&3              | COM4                             | J14                                 |

1 Up to four optional interface cards can be installed into the instrument, but only two of the following options: S2, VS, QB2, IPTV.

1. Power off the system and disconnect the power cord.

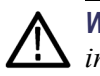

**WARNING.** To avoid electric shock, verify the power cord is disconnected from the instrument. Failure to do so can cause injury or death.

- **2.** Disconnect any cables from the rear panel. Note the location of any cables for reinstallation.
- **3.** Close front of the instrument and place the cabinet on the working surface with the rear panel facing up.
- **4.** Unscrew the eight screws securing the rear panel. (The screws do not come out of the panel.)

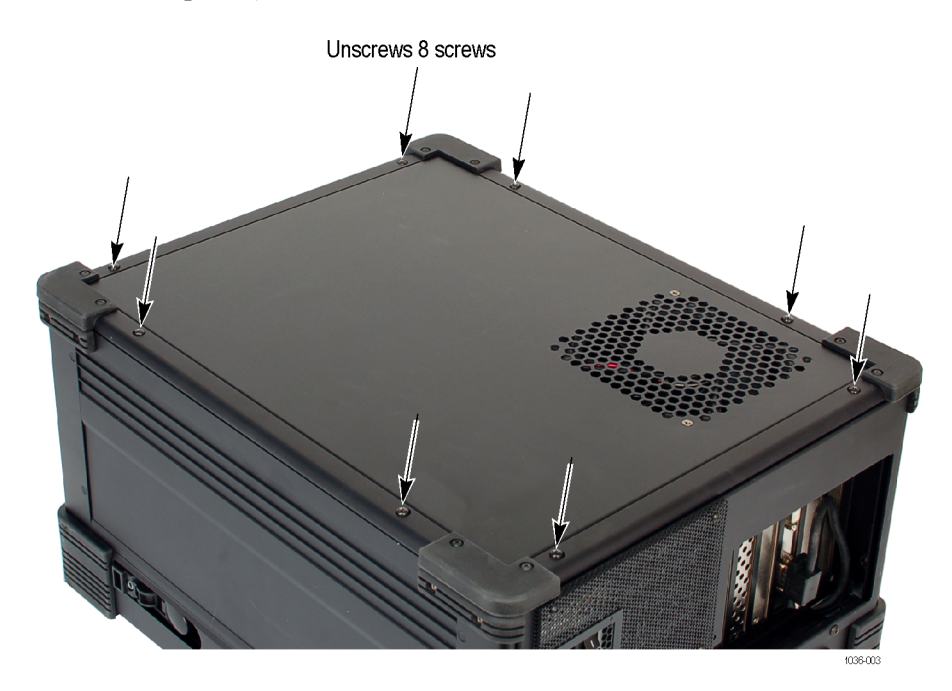

Figure 3: Remove rear panel

5. Lift the rear panel off the instrument. If necessary, disconnect the power connector to the fan.

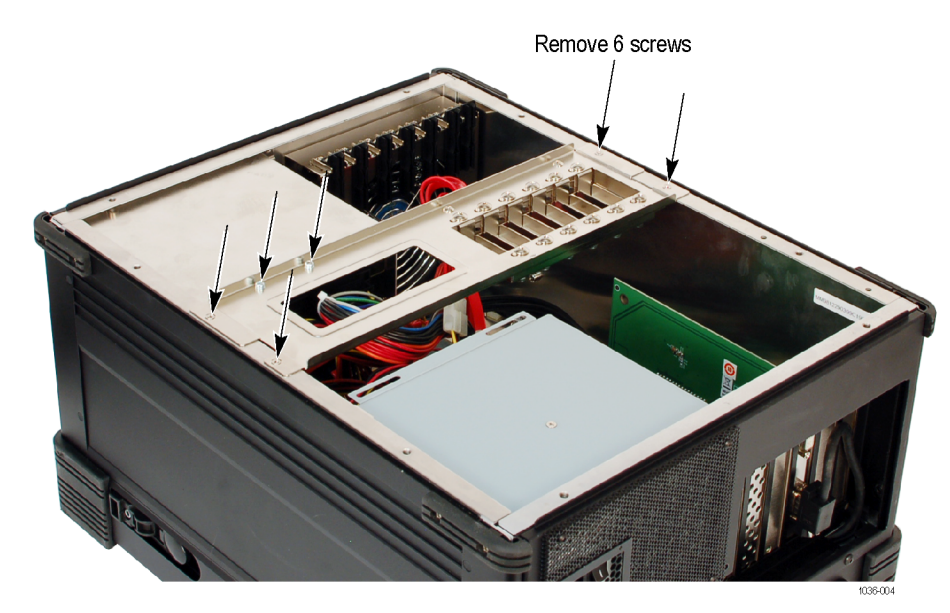

**6.** Remove the six screws from the interface card support bracket and lift it from the cabinet.

7. Depending on the option card being installed, remove the appropriate blank panel from the rear of the instrument. Use the table to identify the recommended location for each of the available interface card. See the table *Interface card slot locations*.

If installing multiple option cards, remove all appropriate blank panels at this time.

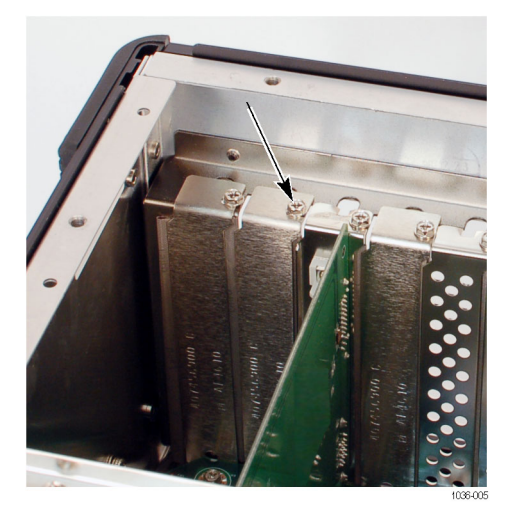

- **8.** Install the interface card into the appropriate slot. Align the interface card with the interface slot on the motherboard and the rear panel opening and push the card into the interface slot.
- 9. IPTV, QB2, S2, and VS Options only:
  - **a.** As you align the fin bracket with the card guide, position the rear panel of the interface card so that the card mounting bracket is under the edge of the chassis with the BNC connectors fitting through the rear panel slot of the chassis. As shown below, the interface card will be at an angle.

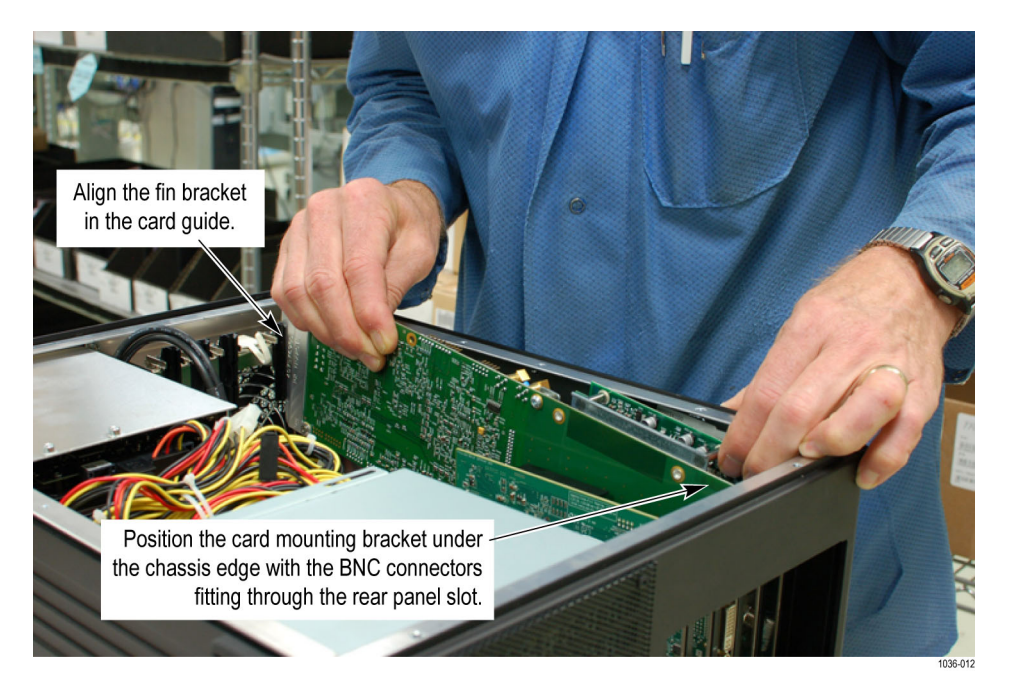

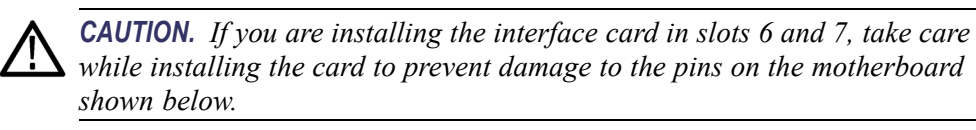

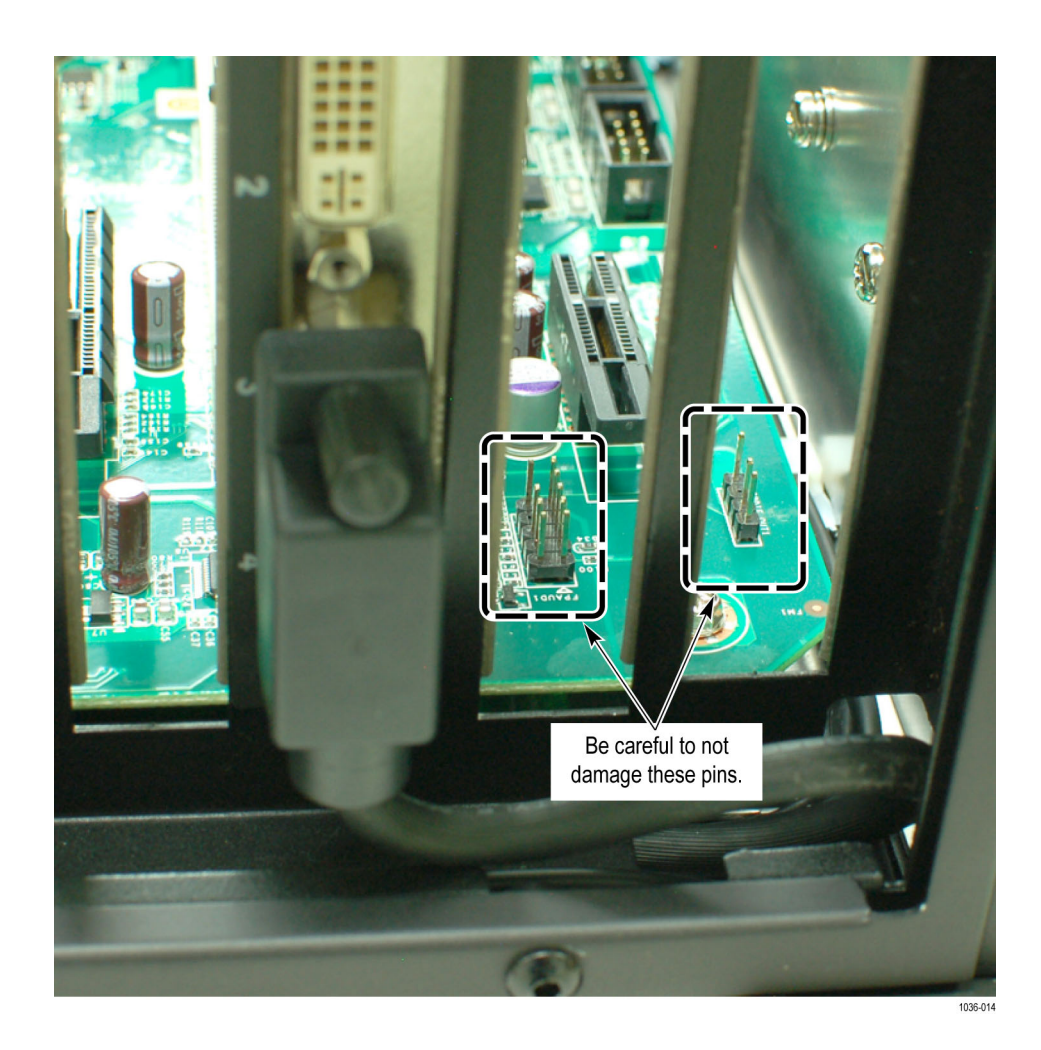

- **b.** Once the interface card is aligned, push down on the raised end of the interface card until the card is level.
- **c.** Carefully press down on both ends of the card until the card seats into the motherboard connectors. The figure below shows the interface card fully installed.

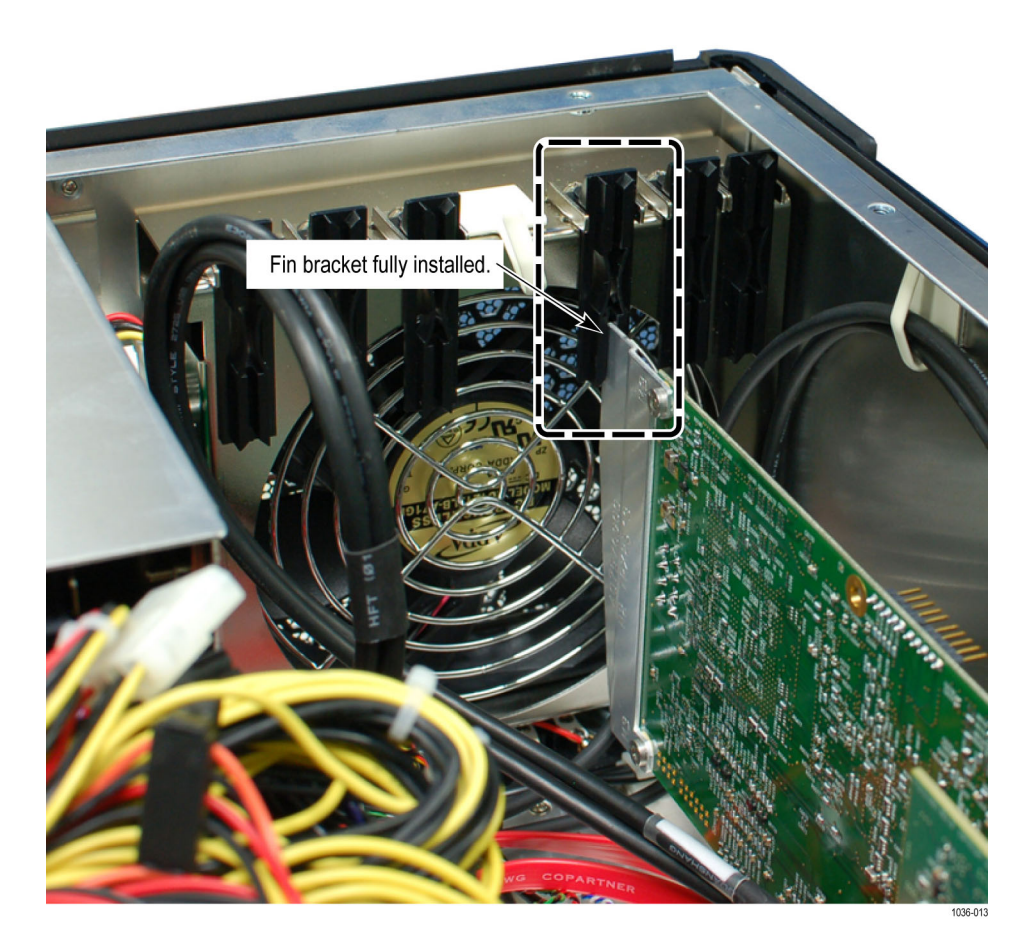

**10.** Use the screw(s) from the removed blank panel(s) and attach the interface card to the chassis.

**NOTE.** Some interface cards require the removal of two blank panels.

- **11.** ASI Option only:
  - **a.** Install two BNC washers and a nut to each of the four BNC connectors. Torque the BNC nuts to 14 in/lb. with a 9/16" socket.
- 12. IPTV Option only:
  - **a.** Install the CIP cable from J10 on the IPTV interface card to a COM connector on the motherboard. Refer to the Interface card slot locations table at the beginning of this procedure to identify the proper placement of the interface card and proper COM connector.

**NOTE.** The CIP cable must be installed so that the green wire on the CIP cable connects to pin 1 on the option card. Pin 1 on the card is identified with a triangle.

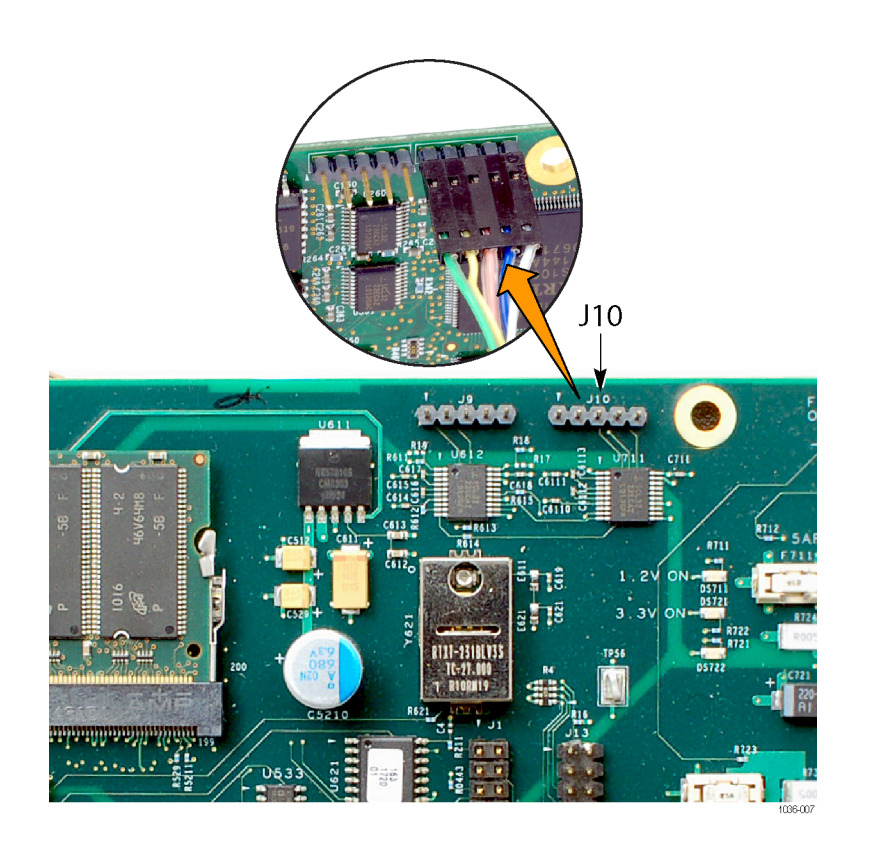

Figure 4: CIP cable installation on option IPTV interface card

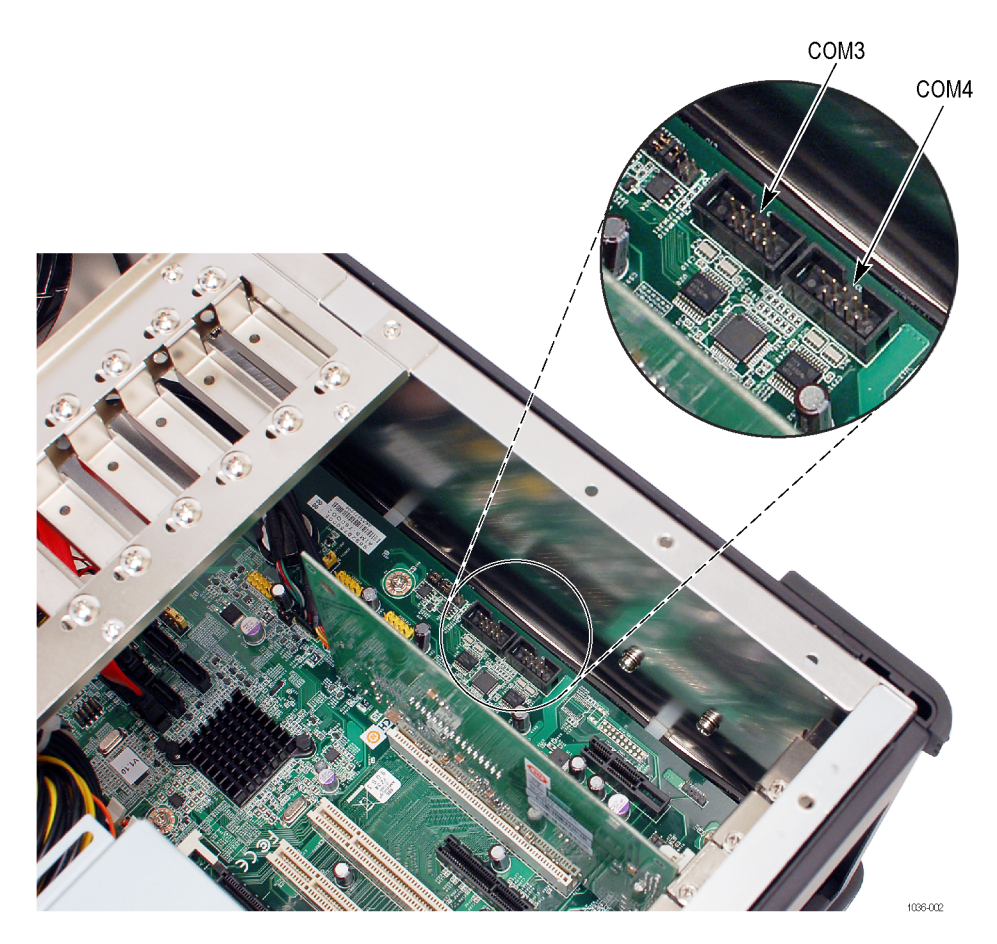

Figure 5: COM connectors on motherboard

- 13. QB2, S2, and VS Options only:
  - **a.** Install the CIP cable from J14 on the interface card to a COM connector on the motherboard. Refer to the Interface card slot locations table at the beginning of this procedure to identify the proper placement of the interface card and proper COM connector.

**NOTE.** The CIP cable must be installed so that the green wire on the CIP cable connects to pin 1 on the option card. Pin 1 on the card is identified with a triangle.

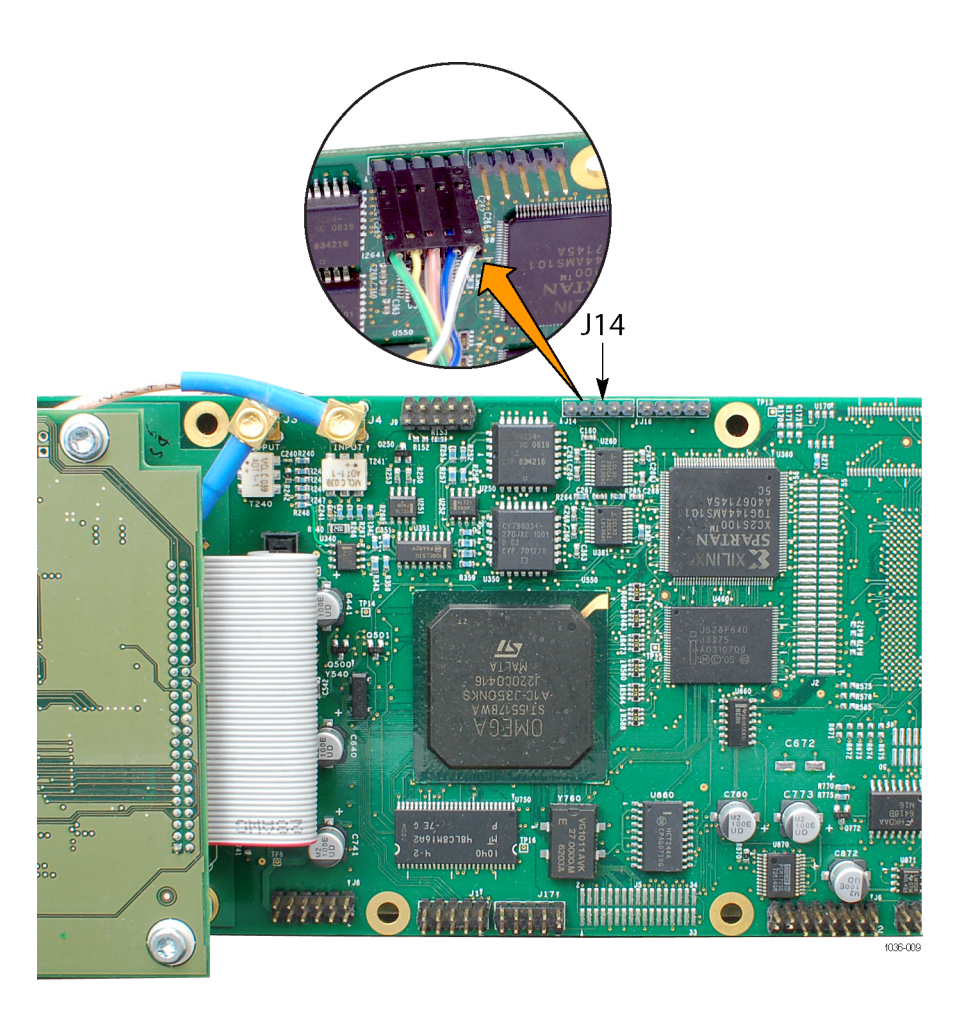

Figure 6: CIP cable installation on option QB2, S2, and VS interface cards

![](_page_29_Picture_1.jpeg)

**CAUTION.** Before reinstalling the interface card support bracket in the next step, check that none of the card stabilizers are already in their lowered position.

- 14. Reinstall the interface card support bracket.
- **15.** Some option cards are longer then others. If the option card being installed reaches the adjustable card stabilizers on the interface card support bracket, then you need to support the circuit board.
  - a. Align the circuit board with the center of the pad on the stabilizer.
  - **b.** Slowly, lower the stabilizer by adjusting the two screws counterclockwise. Adjust the screws a few turns at a time, alternating between the two screws. Continue lowering the stabilizer until the pad makes contact with the interface card.

![](_page_29_Picture_7.jpeg)

**c.** After the pad has made contact with the interface card, adjust the screws tight enough so they don't wobble.

**NOTE.** There should be two pads stacked together on the stabilizer. If not, use one from an unused stabilizer.

![](_page_30_Picture_3.jpeg)

**16.** Connect the power cable to the rear panel fan (if it was disconnected) and install the rear panel.

# **Optical SFP upgrades**

The Optical SFP upgrade kits simply contain the new optical SFP module, to be used with the Option IPTV interface card.

There are no installation requirements other than installing the SFP module into the Option IPTV interface card when required.

The Optical SFP upgrade kits are:

![](_page_31_Picture_5.jpeg)

Figure 7: Sample SFP optical module